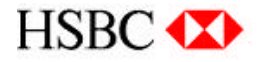

**HSBC Mortgage Services** 

# **Change Control**

# **User Manual**

# 2005

Please note that this document is approaching completion and there will be a final copy accessible on *Connect* in the near future with existing User Manuals and other using the <u>Policy and Procedure Manuals</u> link listed under Related Topics Policy and Procedure documentation linked on the Mortgage Services page. You will find Change Control documentation via the

Prepared by: Technical Writing Group - Continual Process Improvement

January 26, 2005

| OVERVIEW                                              | 1        |
|-------------------------------------------------------|----------|
| WHAT IS CHANGE CONTROL?                               | 1        |
| CHANGE CONTROL DOES NOT COVER                         | 1        |
| CONTENT                                               | 1        |
| CHANGE REQUEST FORM                                   | 2        |
| CHANGE REQUEST PREREQUISITES                          | 2        |
| ACCESSING THE CHANGE REQUEST FORM                     | 2        |
| MORTGAGE SERVICES CHANGE REQUEST FORM                 | 5        |
| Required Fields                                       | 5        |
| Optional Fields                                       | 6        |
| GETTING DOCUMENT KEY                                  | 7        |
| ATTACHING DOCUMENTS TO A CHANGE REQUEST FORM          | 12       |
| SAVING CHANGE REQUEST FORM AS A DRAFT                 | 14       |
| DEPARTMENT MANAGER/DIRECTOR SECTION OF CHANGE REQUEST | г Form14 |
| CHANGE REQUEST PROCESS FLOW                           | 18       |
| Approving Change Requests                             |          |
| Declining Change Requests                             | 20       |
| Changing the Workflow of a Change Request Form        | 20       |
| CHANGE REQUEST FORM STATUS                            | 21       |
| Open                                                  | 21       |
| Pending (Needs Approval)                              | 21       |
| Complete                                              | 22       |
| Rejected                                              | 22       |
| CHANGE REQUEST REPOSITORY                             | 23       |
| ACCESSING THE CHANGE REQUEST REPOSITORY               | 23       |
| NAVIGATING THE CHANGE REQUEST REPOSITORY              | 26       |
| Database Views                                        | 26       |
| Forms View                                            | 27       |
| Application Search                                    | 27       |
| REPOSITORY REPORTS                                    | 28       |
| Exporting Repository Reports to a Spreadsheet         |          |

## TABLE OF CONTENTS

## Overview

## What is Change Control?

Change Control is a formal method of recognizing, accepting, documenting, and managing changes to policies and procedures. Change Control provides a historical audit trail for all changes to policy, procedure, and practice.

Changes to the business introduce potential risks. If not managed properly, these risks may spread to other areas of the business. Change Control will effectively and efficiently manage changes to the business.

An essential factor in Change Control is communication. If a change affects other areas of the business, it is imperative for departments to communicate these changes to those affected, from representative level to the Sr. Vice President Mortgage Operations of Operations.

## Change Control Does <u>Not</u> Cover

- Business changes not governed by policy or procedure
- Staffing changes
- Seating changes
- Hours of business unless specified in policy

## Content

- Change Request Form
- Change Request Repository

## Change Request Form

## Change Request Prerequisites

Before a requestor initiates a Change Request form, the following must occur:

Requestor meets with impacted parties and discusses the proposed change.

Requestor, approvers, and impacted parties determine if the idea is cost beneficial, increases efficiency and quality, and is a process improvement.

If the request is for a new procedure, the requestor must draft the procedure in Word so it can be attached to the Change Request form.

Requestor is responsible for following-up to ensure their Unit Manager/ Department Manager / Director reviews their submitted Change Request.

The Change Control group may delete change Requests that are outstanding for more than 60 days.

Assistance with initiating Change Requests can be obtained by sending an email to <u>technical.writers@us.hsbc.com</u>.

## Accessing the Change Request Form

After the above requirements are met and impacted parties approve the idea, the requestor completes the Change Request form. To access the Change Control Request form:

#### <u>Step 1</u>

Log on to Connect and select Forms Catalog.

| News   Training   Job | s   Complete Reward                                                                | Employee Directory         | Enter Last Name    |  |  |
|-----------------------|------------------------------------------------------------------------------------|----------------------------|--------------------|--|--|
| Tools                 | Mantasas                                                                           | omicoc                     |                    |  |  |
| Email                 | Mortgage 5                                                                         | ervices                    | 002                |  |  |
| Calendar              | Welcome to the Mortgag                                                             | e Services page. To access | s resources that w |  |  |
| Update Profile        | assist you with performing your job more efficiently, please use the lin<br>below. |                            |                    |  |  |
| Paging                |                                                                                    |                            |                    |  |  |
| Forms Catalog         | Related Sites:                                                                     |                            |                    |  |  |
| Technical Support     | Household Mortgage Se                                                              | rvices (public consumer we | (bsite)            |  |  |
| Office Locations      | Household MortgageB28                                                              | ) (public B2B website)     |                    |  |  |
| Purchasing            | D1 Online (public B2B w                                                            | <u>ebsite)</u>             |                    |  |  |

The Forms Catalog Search text box appears.

| News   Training   Jobs | Complete Reward    | Employee Directory | Enter Lest Name | Go | Site Search              | Ge          |
|------------------------|--------------------|--------------------|-----------------|----|--------------------------|-------------|
| Tools                  | Farmer Cata        | le e               |                 |    |                          |             |
| Grol                   | Forms Cata         | log                |                 |    |                          |             |
| Calendar               | Search             |                    |                 |    | Tip: To search just one  | who down    |
| Update Profile         | I                  |                    |                 |    | use +elle: is your query | and include |
| Peona                  | Contraction of the |                    |                 |    | the extrine side Harrie  |             |
| Forme Catalog          | Help   Advanced    |                    | earch           |    | Example: eduters         |             |
| Technical Support      | See all forms      | 100                |                 |    | нателики инисателал.     | 0.89        |
| Office Locations       | MEDICAL POLICING   |                    |                 |    | Contra sectore de las    |             |
| Purchasing             |                    |                    |                 |    |                          |             |

#### <u>Step 2</u>

In the 'Search' field, enter either **MSCHNGPP** or **change control** and then press **search**. A list of Search results appears.

| lews   Training   Jobs   Con | nplete Reward Employee Di                                                                                                    | irectory Enter Last Name Go                         | Site Search         |                 |
|------------------------------|----------------------------------------------------------------------------------------------------|-----------------------------------------------------|---------------------|-----------------|
| Tools                        | Forms Catalog                                                                                                    |                                                     |                     |                 |
| Email                        | ronnis catalog                                                                                                    |                                                     |                     |                 |
| Calendar                     | Start new search Search these results                                                                                                    |                                                     | Tip: You can type   | in your query   |
| Jpdate Profile               | Sector:                                                                                                    |                                                     | using plain langua  | ige or just use |
| Paging                       | change control                                                                                                    |                                                     | Keywaras.           |                 |
| Forms Catalog                |                                                                                                    |                                                     | Example: who ma     | kes the best    |
| Fechnical Support            | The second second | search                                              | wine?               |                 |
| Office Locations             | See all forms                                                                                                    |                                                     |                     |                 |
| Purchasing                   |                                                                                                    |                                                     |                     |                 |
| fravel                       |                                                                                                    |                                                     |                     |                 |
| Actuate Reports              | Results for: change control                                                                                                    | Control (5)                                         | change (116) contro | ol (384) change |
| Manager's Toolkit            |                                                                                                    | 0011101(0)                                          |                     |                 |
| Departments                  | 416 requite found conted by relevance                                                                                                    | ecore using data bi                                 | da cummariae        | 4 40            |
| ompany Information           | To results found, softed by relevance                                                                                                    | Score using dure                                    | ue summunes         | 1410            |
| Select Business Unit 💌       | HTEDODTE                                                                                                    |                                                     |                     | 770/            |
|                              | To Request Port Changes On The Networ                                                                                                    | k Swit Ches. This Form Is Also Used                 | To Request Add      |                 |
| ł                            | tional Cards To Be Placed In The Switches                                                                                                    | 1.                                                  |                     | 30 Jul 04       |
|                              | http://philwc01.household.com/form                                                                                                    | s/formrepo.nsf/forms/htsports                       | - 15.3KB            | Find Similar    |
|                              | HTSECPRI                                                                                                    |                                                     |                     | 75%             |
| t                            | the purpose of this questionnaire is to dete                                                                                                    | ermine the technical requirements of e              | each new project    |                 |
| ,                            | equest by developers.                                                                                                    | 12 212 11 10                                        | 101030              | 30 Jul 04       |
|                              | http://philwc01.household.com/form                                                                                                    | is/formrepo.nsf/forms/htsecprj -                    | - 25.8KB            | Find Similar    |
| -                            | HI Form Mschnann                                                                                                    |                                                     |                     | 66%             |
| l                            | Use this Change Control Request form to                                                                                                    | o request a <mark>change</mark> to existing policie | es or procedures,   |                 |
| 1                            | provide clarification to existing policies and                                                                                                    | I procedures, or submit a new policy                | or procedure        | 21 May 04       |
|                              |                                                                                                    |                                                     |                     |                 |

## <u>Step 3</u>

## Select the HI Form Mschngpp link.

| пар.лрпімсот. поизепою, соптоппізтоппіеро, пвілоппізта secpij - 20, ок. в                                                                                                    | r nu Sirina         |
|----------------------------------------------------------------------------------------------------|---------------------|
| HI Form Mschngpp                                                                                                    | 66%                 |
| Use this Change Control Request form to request a change to existing policies or procedures,<br>provide clarification to existing policies and procedures, or submit a new policy or procedure | 21 May 04           |
| http://philwc02.household.com/forms/mschngpp.nsf/mschngpp?openpage - 0.8KB                                                                                                    | <u>Find Similar</u> |

The MSCHNGPP - Mortgage Services Change Request Form appears.

| Household Forma                                                                                                    |                       | a lose this window |
|----------------------------------------------------------------------------------------------------|-----------------------|--------------------|
| MSCHNGPP                                                                                                    | Document Key   Submit |                    |
| Form Help Show: 		 Hider                                                                                                    |                       |                    |
| MORTGAGE SERVICES CHANGE REQUEST                                                                                                    | FORM                  |                    |
| Name                                                                                                    | Nichole D Carollo     |                    |
| Phone Number                                                                                                    | Ext                   |                    |
| • Department                                                                                                    |                       |                    |
| Location (city)                                                                                                    |                       |                    |
| Your Position                                                                                                    |                       |                    |
| Approver     (Select Your Immediate Supervisor)                                                                                                    |                       |                    |
| Type of Change                                                                                                    |                       |                    |
| <ul> <li>Select from list</li> </ul>                                                                                                    | Select a Value        |                    |
| <ul> <li>Change Request Details<br/>(The first sentence or two should<br/>surmaize the change for report<br/>purposes. If this is a new procedure,<br/>provide step-by-step instruction. If<br/>this is an existing procedure or a</li> </ul> | 2                     |                    |
| clarification, indicate where in the                                                                                                    |                       |                    |

## Mortgage Services Change Request Form

When a requestor opens a new Change Request form, the following fields are automatically populated based on the user's *Connect* login:

- Date
- Document Log Number
- RACF ID
- Name

#### **Required Fields**

When a requestor initiates a change via the Change Request form, they must complete the following required fields:

- **Phone Number** area code and dashes permitted.
- Department
- Your Position
- **Approver** requestor must select their Unit Manager, Department Manager, or Director. The icon to the right of the Approver field opens the HSBC Name and Address book.
- Type of Change nine (9) choices:
  - Clarification of Existing Policy
  - Clarification of Existing Procedure
  - Existing Policy and Procedure
  - Existing Procedure Only
  - New Policy and Procedure
  - New Procedure Only
  - Clarification of Existing Online Letter Writer
  - Existing Online Letter Writer
  - New Online Letter Writer

**Note:** If the change affects an existing policy or procedure, a Document Key field appears. This allows the requestor to search for the existing policy or procedure and copy the associated document key number in this field. Refer to *Getting Document Key* in this user manual for more information.

| Type of Change                                                                                                  |                                                                                                    |
|----------------------------------------------------------------------------------------------------|----------------------------------------------------------------------------------------------------|
| * Select from list                                                                                              | Clarification of Existing Policy 🔽                                                                                                    |
| (Select the <b>Get Document Key</b> but<br>number appears in the top right corn<br>Existing Policy Document Key | ton at the top of the form. Locate the existing policy or procedure. The Document Key<br>er of the policy or procedure. Enter that number in this field.) |

If the change affects an existing online letter, the requestor will enter the online letter number in the 'Existing Letter Number' field.

| <u>Type of Change</u>  |                        |
|------------------------|------------------------|
| * Select from list     | Existing Online Letter |
| Existing Letter Number |                        |

- Change Request Details the requestor should summarize the change in this field. If the requestor is not providing an attached Word document, all details of the change must be entered in this field. A summary report in the Change Control Repository will display the first few sentences of this field.
- Level of Effort Minor, Major, or Moderate. Definitions of what comprises a minor, major, or moderate change can be found in the online help.
- **Risks and/or Benefits** financial information is not necessary in this field. The requestor should briefly state the risks and or benefits of making or not making this change.
- Change Required by What Date? Requestors can either type in a date or use the calendar icon and select a date. The default is 30 days from the date the change request form was initiated.

#### **Optional Fields**

Although the requestor is **NOT** required to complete the following fields, these fields are useful for reporting purposes:

- **Location** this should be the site location, e.g., Brandon.
- Is Training Required? If the requestor selects Yes, two additional check boxes appear: 'HR Training' and 'Department Training'. No email is generated to the HR Training department if 'HR Training' is selected. Instead, a report can be viewed in the Change Control Repository.
- Is Development Required? If the requestor selects Yes, two additional check boxes appear: 'System Enhancements' and 'Reports'. No email is generated to the MIS department. Instead, a report can be viewed in the Change Control Repository.
- Additional Communication An email is sent to the groups selected in the 'Who will be Impacted by the Change?' field when the change is implemented. This field allows for additional communication. If 'Other' is checked, a text field appears allowing the requestor to provide details.
- Additional Comments use this field to provide additional details of the change and/or enter the names of who should approve the change request.
- **Upload Files** Requestors can attach documents. Five (5) documents can be attached to one Change Control Request form.

Notes:

- Once a requestor submits a change request, the Upload Files field is no longer available.
   YOU CANNOT ATTACH ANY OTHER FILES ONCE 'SUBMIT' IS CLICKED.
- For Procedures that are being modified, the person initiating the Change Request may obtain a MS Word version of an existing Procedure by emailing the Technical Writers at <u>technical.writers@us.hsbc.com</u>. **Modify** this Word version of the procedure using the "Track Changes" functionality within MS Word.

When the requestor completes the Change Control Request form, they click Submit.

## **Getting Document Key**

If you have a change request for an existing procedure or policy, you will need to link your change request to the existing procedure or policy on the Policy and Procedure Manuals web site.

When you select the following types of change on the Change Request form, you will need to copy and paste the document key number from the existing policy or procedure:

- Clarification of Existing Policy
- Clarification of Existing Procedure
- Existing Policy and Procedure
- Existing Procedure Only

| <u>Type of Change</u><br>* Select from list                                                    | Existing Procedure only                                                                                                    |
|------------------------------------------------------------------------------------------------|----------------------------------------------------------------------------------------------------|
| (Select the <b>Get Document Key</b> button at the top right corner of the policy or procedure. | the top of the form. Locate the existing policy or procedure. The Document Key number appears in th<br>Enter that number in this field.) |

#### <u>Step 1</u>

To obtain the Document Key, on the Change Request form, scroll to the top of the form and click the **Get Document Key** button at the top of the form.

| Household Forms                                          |
|----------------------------------------------------------|
|                                                          |
| MSCHNGPP                                                 |
| Form Catalog Close Save as Draft Get Document Key Submit |
| Form Heln Shows + Hides +                                |
|                                                          |
| * denotes required field.                                |
|                                                          |
|                                                          |
| MORTGAGE SERVICES CHANGE REQUEST FORM                    |

A separate browser window opens to the Policy and Procedures Manuals web site.

| HMS Policies and Procedure        | es - Microsoft Internet Explorer provided by Household                                   |
|-----------------------------------|------------------------------------------------------------------------------------------|
| HMS Policies and Procedures       | s III III III III III III III III III I                                                  |
|                                   |                                                                                          |
| Database Views<br>HMS Policies    | HMS Policy & Compliance: Policy Manuals                                                  |
| HMS Procedures<br>Bulletin Boards | Previous Next Expand Collapse State Guidelines                                           |
| Recently<br>Revised/Published     | Policy Name                                                                              |
| Help                              | Cash                                                                                     |
| Application Search                | <ul> <li>Customer Care</li> <li>Delinquency Management</li> <li>Due Diligence</li> </ul> |
| l                                 | Escrow Administration                                                                    |
|                                   | General Policies                                                                         |
|                                   | Loan Administration                                                                      |
|                                   | Loan Integrity                                                                           |
|                                   | Policy & Compliance Support                                                              |
|                                   | Records Administration                                                                   |
|                                   | Special Loans                                                                            |
|                                   | Telesales                                                                                |
|                                   | Tutorials                                                                                |
|                                   |                                                                                          |

#### <u>Step 2</u>

In the left pane, select **HSBC Mortgage Services (formerly HMS) Procedures** The Procedure view appears.

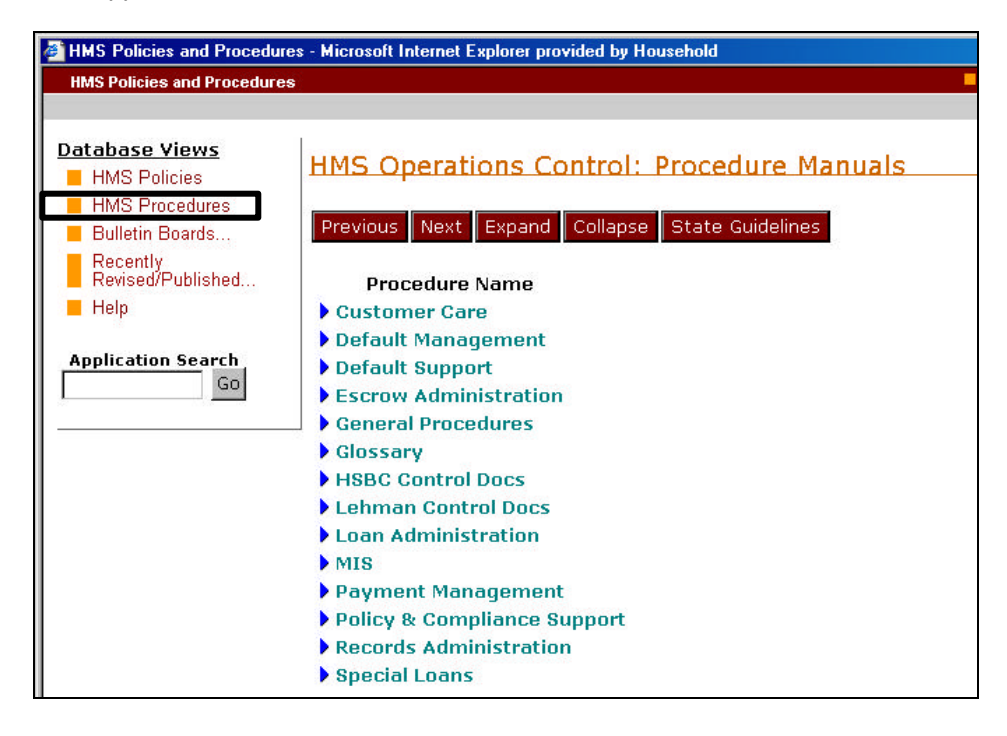

#### <u>Step 3</u>

Select the **blue** arrow next to the appropriate department category and department to expand the categories. Then expand the **Procedures** category. In this example, Default Management has been expanded.

| HMS Policies and Procedures                      | - Microsoft In  | ternet l | Explorer provided by Household                    |                       |
|--------------------------------------------------|-----------------|----------|---------------------------------------------------|-----------------------|
| HMS Policies and Procedures                      |                 |          |                                                   | close this window 🛛 🔼 |
|                                                  |                 |          |                                                   |                       |
| Database Views<br>HMS Policies<br>HMS Procedures | HMS Op          | erat     | ions Control: Procedure Manuals                   |                       |
| 📕 Bulletin Boards                                | Previous        | Next     | Expand Collapse State Guidelines                  |                       |
| Recently<br>Revised/Published                    |                 | Pro      | ocedure Name                                      |                       |
| 📕 Help                                           | Custom          | er Ca    | re                                                |                       |
|                                                  | ▼Default        | Mana     | gement                                            |                       |
| Application Search                               |                 | •        | 1. Collections                                    |                       |
| GU                                               |                 |          | 2. Bankruptcy                                     |                       |
|                                                  |                 | -        | 3. Foreclosure                                    |                       |
|                                                  |                 |          | 3.1 Process Flows                                 |                       |
|                                                  |                 |          | ▼ <u>3.2 Procedures</u>                           |                       |
|                                                  | New:            | *        | 3.2.1 Abandoned or Vacant Property                |                       |
|                                                  | New:            | *        | 3.2.2 Breach                                      |                       |
|                                                  | New:            | *        | 3.2.3 Foreclosure Bid                             |                       |
|                                                  | <u>Revised:</u> | *        | 3.2.4 Foreclosure Monitoring                      |                       |
|                                                  | <u>New:</u>     | *        | 3.2.5 Sale Notice                                 |                       |
|                                                  | <u>New:</u>     | *        | 3.2.6 Ordering Appraisals and BPOs                |                       |
|                                                  | <u>New:</u>     | *        | 3.2.7 Prepping Files for Chargeoff and Write-down |                       |
|                                                  | New:            | *        | 3.2.8 Processing Chargeoffs                       |                       |
|                                                  | New:            | *        | 3.2.9 Property Preservation on Redemption Accou   | nts                   |
|                                                  | <u>New:</u>     | *        | 3.2.10 Receiving Appraisals and BPOs              |                       |
|                                                  | New:            | *        | 3.2.11 Receiving Sales Results                    |                       |
|                                                  | <u>New:</u>     | *        | 3.2.12 Referrals                                  |                       |
|                                                  | <u>New:</u>     | *        | 3.2.13 Submitting Loans from REO                  |                       |
|                                                  | New:            | *        | 3.2.14 Following the First Mortgage               |                       |
| K I                                              |                 |          |                                                   | <u> </u>              |

## <u>Step 4</u>

Select the **New** or **Revised** link next to the procedure that contains the Document Key you are searching for.

| Revised/Published  | Pr            | ocedure Name                                      |  |
|--------------------|---------------|---------------------------------------------------|--|
| Help               | Customer Ca   | ire                                               |  |
|                    | ▼Default Mana | igement                                           |  |
| Application Search | •             | 1. Collections                                    |  |
|                    | •             | 2. Bankruptcy                                     |  |
|                    | <b>_</b>      | 3. Foreclosure                                    |  |
|                    |               | 3.1 Process Flows                                 |  |
|                    |               | ▼ <u>3.2 Procedures</u>                           |  |
|                    | <u>New:</u> 🖈 | 3.2.1 Abandoned or Vacant Property                |  |
|                    | New: *        | 3.2.2 Breach                                      |  |
|                    | <u>New:</u> * | 3.2.3 Foreclosure Bid                             |  |
|                    | Revised: *    | 3.2.4 Foreclosure Monitoring                      |  |
|                    | <u>New:</u> 🖈 | 3.2.5 Sale Notice                                 |  |
|                    | <u>New:</u> ★ | 3.2.6 Ordering Appraisals and BPOs                |  |
|                    | <u>New:</u> * | 3.2.7 Prepping Files for Chargeoff and Write-down |  |
|                    | <u>New:</u> ★ | 3.2.8 Processing Chargeoffs                       |  |

The procedure opens.

| HMS Policies and Procedur                                                                                        | nees - Historion mener Lapone promoeiny museumo<br>res dose tris winds                                                                                                    | 204 |
|----------------------------------------------------------------------------------------------------|----------------------------------------------------------------------------------------------------|-----|
| Database Views HMS Policies HMS Procedures Bulletin Boards Recertly Revised/Published Help Application Search Go | Default Management: Foreclosure - Section 3.2.3 Foreclosure Bid         Privilaged & Confidential - Internal Communication: Not for External Circulation         Date Published:       06/16/200+         Date Last Revised:         Revision History | 2   |

#### <u>Step 5</u>

With your mouse, highlight the **Document Key number** and copy it.

| Recently<br>Revised/Published<br>Help | Privileged & Confidential - Internal Communication: Not for External Circulation |
|---------------------------------------|----------------------------------------------------------------------------------|
| Application Search                    | Document key: 40616151952                                                        |
| GO                                    | Date Published: 06/16/2004<br>Date Last Revised:                                 |
|                                       |                                                                                  |
|                                       | Revision History                                                                 |
|                                       |                                                                                  |

#### <u>Step 6</u>

Open the Change Request form browser and paste the Document Key number in the 'Existing Document Key' field.

| Type of Change                                                                      |                                                                                                    |
|-------------------------------------------------------------------------------------|----------------------------------------------------------------------------------------------------|
| <ul> <li>Select from list</li> </ul>                                                | Clarification of Existing Procedure                                                                                                    |
| (Select the Get Document Key button a<br>tap right corner of the policy or procedur | at the top of the form. Locate the existing policy or procedure. The Document Key number appears in th<br>e. Enter that number in this field.) |
| Existing Procedure Document Key                                                     | 40616151952                                                                                                    |
|                                                                                     |                                                                                                    |

When you have completed the Change Request form and have clicked **Submit**, the Document Key will display as a link for the next approver.

| Select from list                | Existing Procedure only | 7 |
|---------------------------------|-------------------------|---|
| Existing Procedure Document Key | 31120114220             |   |
|                                 | Click here for the link |   |

## Attaching Documents to a Change Request Form

Word, Excel, etc. documents can only be attached to a change request form by the requestor who initiated the form. In other words, after the requestor clicks **Submit**, no other attachments can be added to a change request form. You can attach up to five (5) documents on one change request form. Attachments are for view only purposes. You can make changes to the document and save the attachment to your hard drive or network location, but the changes will not be reflected in the change request form.

**Note:** Future enhancements will provide additional functionality.

The requestor may request a Word version of an existing procedure from the Technical Writing group. To ease the communication of changes, the requestor may "red line" the document and attach the new version with the changes incorporated. To obtain a copy of a document, email technical.writers@us.hsbc.com.

To attach a document to a change request form:

#### <u>Step 1</u>

Scroll to the Upload Files section at the bottom of the form.

|                                                                                                    | 🗖 Policy & Compliance                                                                                                    |                                                                                                    |                                               |
|----------------------------------------------------------------------------------------------------|----------------------------------------------------------------------------------------------------|----------------------------------------------------------------------------------------------------|-----------------------------------------------|
|                                                                                                    | Pricing/Funding                                                                                                    |                                                                                                    |                                               |
|                                                                                                    | Quality Mgmt (Six Sigma)                                                                                                    |                                                                                                    |                                               |
|                                                                                                    | E Records                                                                                                    |                                                                                                    |                                               |
|                                                                                                    | Recovery                                                                                                    |                                                                                                    |                                               |
|                                                                                                    | T REO                                                                                                    |                                                                                                    |                                               |
|                                                                                                    | 🗖 Sales                                                                                                    |                                                                                                    |                                               |
|                                                                                                    | 🗆 Telesales                                                                                                    |                                                                                                    |                                               |
| What Level of Decisioning is<br>Required?                                                                                                    | C Independent C Group                                                                                                    |                                                                                                    |                                               |
| (Independent changes may be made if                                                                                                    | other departments are not impacted by the                                                                                                    | procedure change. Group changes affect m                                                                                                    | nore than one                                 |
| (Independent changes may be made if<br>department and require buy-in from all<br>If the change requires approval from Pc<br>check box.)                 | other departments are not impacted by the<br>Directors and the Managing Director. If this<br>blicy and Compliance, legal signoff, or Corpor                                            | procedure change. Group changes affect m<br>is a Group change, select the box next to (<br>ate Credit Risk Management, select the Pol                                                                         | nore than one<br>Group.<br>Icy and Compliance |
| (Independent changes may be made if<br>department and require buy-in from all<br>(f the change requires approval from Po<br>check box.)<br>Upload Files | other departments are not impacted by the<br>Directors and the Managing Director. If this<br>bloy and Compliance, legal signoff, or Corpor<br>(Click on browse button to select t      | procedure change. Group changes affect m<br>is a Group change, select the box next to G<br>ate Credit Risk Management, select the Pol<br>he file to be attached.)                                             | iore than one<br>Group.<br>Icy and Compliance |
| (Independent changes may be made if<br>department and require buy-in from all<br>(f the change requires approval from Po<br>check box.)<br>Upload Files | other departments are not impacted by the<br>Directors and the Managing Director. If this<br>bloy and Compliance, legal signoff, or Corpor<br>(Click on browse button to select t      | procedure change. Group changes affect m<br>is a Group change, select the box next to G<br>ate Credit Risk Management, select the Pol<br>he file to be attached.)                                             | iore than one<br>Group.<br>Icy and Compliance |
| (Independent changes may be made if<br>department and require buy-in from all<br>If the change requires approval from Po<br>check box.)<br>Upload Files | other departments are not impacted by the<br>Directors and the Managing Director. If this<br>Direy and Compliance, legal signoff, or Corpor<br>(Click on browse button to select t     | procedure change. Group changes affect m<br>is a Group change, select the box next to 0<br>ate Credit Risk Management, select the Pol<br>he file to be attached.)<br>Browse.<br>Browse.                       | nore than one<br>Group.<br>Icy and Compliance |
| Independent changes may be made if<br>department and require buy-in from all<br>if the change requires approval from Po<br>check box.)<br>Upload Files  | other departments are not impacted by the<br>Directors and the Managing Director. If this<br>Olicy and Compliance, legal signoff, or Corpor<br>(Click on browse button to select t     | procedure change. Group changes affect m<br>is a Group change, select the box next to 0<br>ate Credit Risk Management, select the Pol<br>he file to be attached.)<br>Browse.<br>Browse.<br>Browse.            | nore than one<br>Group.<br>Icy and Compliance |
| (Independent changes may be made if<br>department and require buy-in from all<br>If the change requires approval from Po<br>check box.)                 | other departments are not impacted by the<br>Directors and the Managing Director. If this<br>Directors and Compliance, legal signoff, or Corpor<br>(Click on browse button to select t | procedure change. Group changes affect m<br>is a Group change, select the box next to 0<br>ate Credit Risk Management, select the Pol<br>he file to be attached.)<br>Browse.<br>Browse.<br>Browse.            | iore than one<br>Group.<br>Icy and Compliance |
| (Independent changes may be made if<br>department and require buy-in from all<br>(f the change requires approval from Po<br>check box.)<br>Upload Files | other departments are not impacted by the<br>Directors and the Managing Director. If this<br>Direy and Compliance, legal signoff, or Corpor<br>(Click on browse button to select t     | procedure change. Group changes affect m<br>is a Group change, select the box next to 0<br>ate Credit Risk Management, select the Pol<br>he file to be attached.)<br>Browse.<br>Browse.<br>Browse.<br>Browse. | iore than one<br>Group.<br>Icy and Compliance |

#### <u>Step 2</u>

Click the **Browse** button to search your hard drive or the network location for the draft procedure you want to attach. The **Choose File** dialog box appears.

| Choose file                       |                                                                                                    | ? ×          |
|-----------------------------------|----------------------------------------------------------------------------------------------------|--------------|
| Look jn:                          | 😤 Vol5 on 'Taflvhcl10_vol5_server' (K.) 💿 🗢 🖻 📸 🕶                                                                                                    |              |
| Recent<br>Desktop<br>My Documents | <ul> <li>ARMCHECK</li> <li>Inhouse Video</li> <li>In House Video</li> <li>Loss Mitigation Kazien Project</li> <li>MERS</li> <li>MERSINTG</li> <li>Moltgageserv Conversion</li> <li>PEAK</li> <li>Piranha</li> <li>Productn</li> <li>Project Forum</li> <li>Share</li> <li>taskdb</li> </ul>                                                                                                    |              |
| My Network<br>Places              | File name:     Image: Image: Ima | pen<br>ancel |

#### <u>Step 3</u>

Navigate to the location of the Word (Excel, etc.) file and then click **Open**. The file path appears in the Upload Files section of the change request form.

| bload Files     | (Click on browse button to select the file to be<br>K:\Share\HMS_Drocedures\Default Nomt\Epres | attached.) |
|-----------------|------------------------------------------------------------------------------------------------|------------|
|                 |                                                                                                | Browse.    |
|                 |                                                                                                | Brokse.    |
|                 |                                                                                                | Browse .   |
|                 |                                                                                                | Browse .   |
| v this form to: | a 🏷                                                                                            |            |
| this form to:   |                                                                                                |            |

## Saving Change Request Form as a Draft

If a requestor needs to complete a change request at a later time, the requestor can save the change request form as a draft document.

Note: Change request forms cannot be saved as drafts after the form is submitted for approval.

To save a change request form as a draft, at the top of the change request form, click the **Save As Draft** button.

| Household Forms                    |                        |
|------------------------------------|------------------------|
|                                    |                        |
|                                    |                        |
| MSCHNGPP                           |                        |
| Form Catalog Close Save as Draft G | et Document Key Submit |
| Form Help Show: 🔸 Hide: 🕈          |                        |
| * denotes required field.          |                        |
|                                    |                        |
| MORTGAGE SERVICES CHANGE REQUE     | ST FORM                |
| Requestor Info                     |                        |
| Name                               | atista da D. Comilla   |

Refer to the *Repository Reports* section of this user manual for information on accessing saved change requests.

## Department Manager/Director Section of Change Request Form

All change requests forms require the Director's review and approval. Some change requests may require approval by more than one Director/VP. Group changes require the approval of the Sr. Vice President Mortgage Operations.

The Change Request form is divided into two parts: Requestor section and Director section. The bottom half of the form, with the exception of the Upload Files section, is to be completed by the Department Manager and reviewed/revised by the Director and/or Sr. Vice President Mortgage Operations.

**Note:** Although the bottom section of the form is for Directors, there is no system limitation as to who can complete these fields.

The following fields should be completed by the Department Manager and reviewed/revised by Directors/VPs and/or Sr. Vice President Mortgage Operations:

• Financial Impact - Describe potential financial impact and includes associated costs, if known.

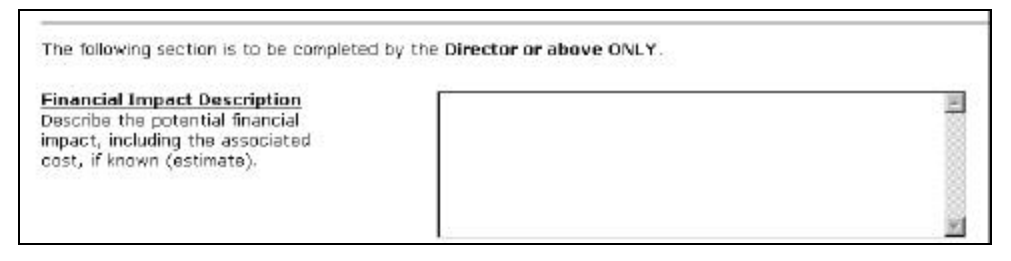

#### HSBC Mortgage Services

• Who will be Impacted by the Change - Select the departments that are impacted by the change. The check boxes are tied to the change control groups in the HSBC Name and Address Book (NAB). An email will be sent to a set of individuals (as defined in the NAB) if the check box is selected and the procedure/policy has been published. The Change Control group in the NAB is updated twice a month.

| who will be Impacted by the           | Cash Management                           |
|---------------------------------------|-------------------------------------------|
| (Select Department(s) impacted by     | Chargeoff                                 |
| this type of change.)                 | Collections Front-End                     |
| Note: Training will need to be        | Collections Midrange                      |
| provided for all departments selected | Corporate Accounting (Investor Reporting) |
| if the 'Yes' check box was selected   | Credit Risk Mgint                         |
| under is Training Required?           | Customer Care CPU                         |
|                                       | Customer Care Distribution                |
|                                       | Customer Care Payoffs                     |
|                                       | Customer Care Phones                      |
|                                       | Customer Care Support                     |
|                                       | Customer Transactions Escrow              |
|                                       | Customer Transactions Research            |
|                                       | Customer Transactions Special Loans       |
|                                       | Customer Transactions Taxes               |
|                                       | C Default Bankruptcy                      |
|                                       | Default Foreclosure                       |
|                                       | Default Loss Mitigation                   |
|                                       | Default Vendor Management                 |
|                                       | Due Digence                               |
|                                       | Flow Acquisitions, Bulk                   |
|                                       | E HR/Training                             |
|                                       | Loan Administration Acquisitions          |
|                                       | Loan Administration Boarding              |
|                                       | Loan Administration Pre-Boarding          |
|                                       | C Operations & Finance Control            |
|                                       | C Other                                   |
|                                       | E Policy & Compliance                     |
|                                       | C Pricing/Funding                         |

• What Level of Decisioning is Required? – The Director must select one of the following buttons when submitting the Change Request:

| Independent                                                                                                    | Group                                                                                                    |
|----------------------------------------------------------------------------------------------------|----------------------------------------------------------------------------------------------------|
| If the change does <b>NOT</b> impact other areas and does <b>NOT</b> require leadership buy-in, select this button. Independent changes may require external training and may involve HTS or MIS. | Group decisions impact more than one department and<br>require buy-in from all Department Managers, Directors,<br>and Sr. Vice President Mortgage Operations.                                                                                    |
| If New Policy and Procedure, Existing Procedure<br>Only, or Clarification of Procedure was selected as<br>the 'Type of Change,' the Independent button will<br><b>NOT</b> appear as a selection.  | If 'Group' is selected, the 'Group Decision Participants'<br>field appears. This field is for adding the names of the<br>individuals who are impacted by the change, know of the<br>change via discussions/meetings, and agree to the<br>change. |
|                                                                                                    | <b>NO EXCEPTIONS</b> - Directors must review all 'Group' changes in the Business Quality Council (BQC) meeting or the Sr. Vice President Mortgage Operations staff meeting.                                                                      |

**Important!** If anyone other than the Director selects "Independent" or "Group", the Technical Writing group may delete the request. In addition, if the Change Request has aged more than 60 days and has **NOT** received "Approved" by the Director, the Change Request may be deleted. It is the submitter's responsibility to ensure their Director promptly reviews the Change Request.

#### Compliance

DMs/Directors should only select if the change is for a policy or a policy and procedure

If New Procedure Only, Existing Procedure Only, or Clarification of Procedure was selected as the 'Type of Change,' the Policy and Compliance button will **NOT** appear as a selection.

What Level of Decisioning is Required? C Independent C Group C Policy and Compliance

(Independent changes may be made if other departments are not impacted by the procedure change. Group changes affect more than one department and require buy-in from all Directors and the Managing Director. If this is a Group change, select the box next to Group. If the change requires approval from Policy and Compliance, legal signoff, or Corporate Credit Risk Management, select the Policy and Compliance check box.)

**Important!** If the change affects a policy or a policy and procedure, a member of the Compliance department **must** be included in the approval routing. If the change affects a policy and the Director selects "Group" without including a member of Compliance in the approval routing, the Compliance department will know nothing about the change request.

• **Group Decision Participants** - this field is displayed only when 'Group' is selected in the 'What Level of Decision is Required?' field. The Director is responsible for selecting the names of the participants, from the HSBC Name and Address Book, who will be impacted by the change.

Group Decision Participants (Please enter the names of all involved in the group decision meeting.)

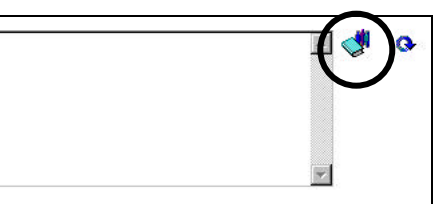

#### Notes:

- It is *ultimately* the responsibility of the Department Manager to inform their Directors of change requests that they will be forwarding to their Director. For example, in the Operations Control and Finance department, Department Managers are required to meet with their Director before submitting the change control to that Director. Directors are also responsible for forwarding their Change Control items to the Department Senior Leader This ensures the Department Senior Lead is aware of the change and is prepared to discuss the change at the Business Quality Council (BQC) meeting or Sr. Vice President Mortgage Operations' staff meeting.
- It is the responsibility of the Director to arrange meetings with impacted departments and gain approval from appropriate parties.
- No change requests for new/existing procedures will be discussed at the BQC or Sr. Vice President Mortgage Operations' staff meeting without the Department Senior Leader requesting that the change be added to the meeting agenda.
- The Department Senior Leader is responsible for presenting Group Change Requests at the BQC or the weekly staff meeting

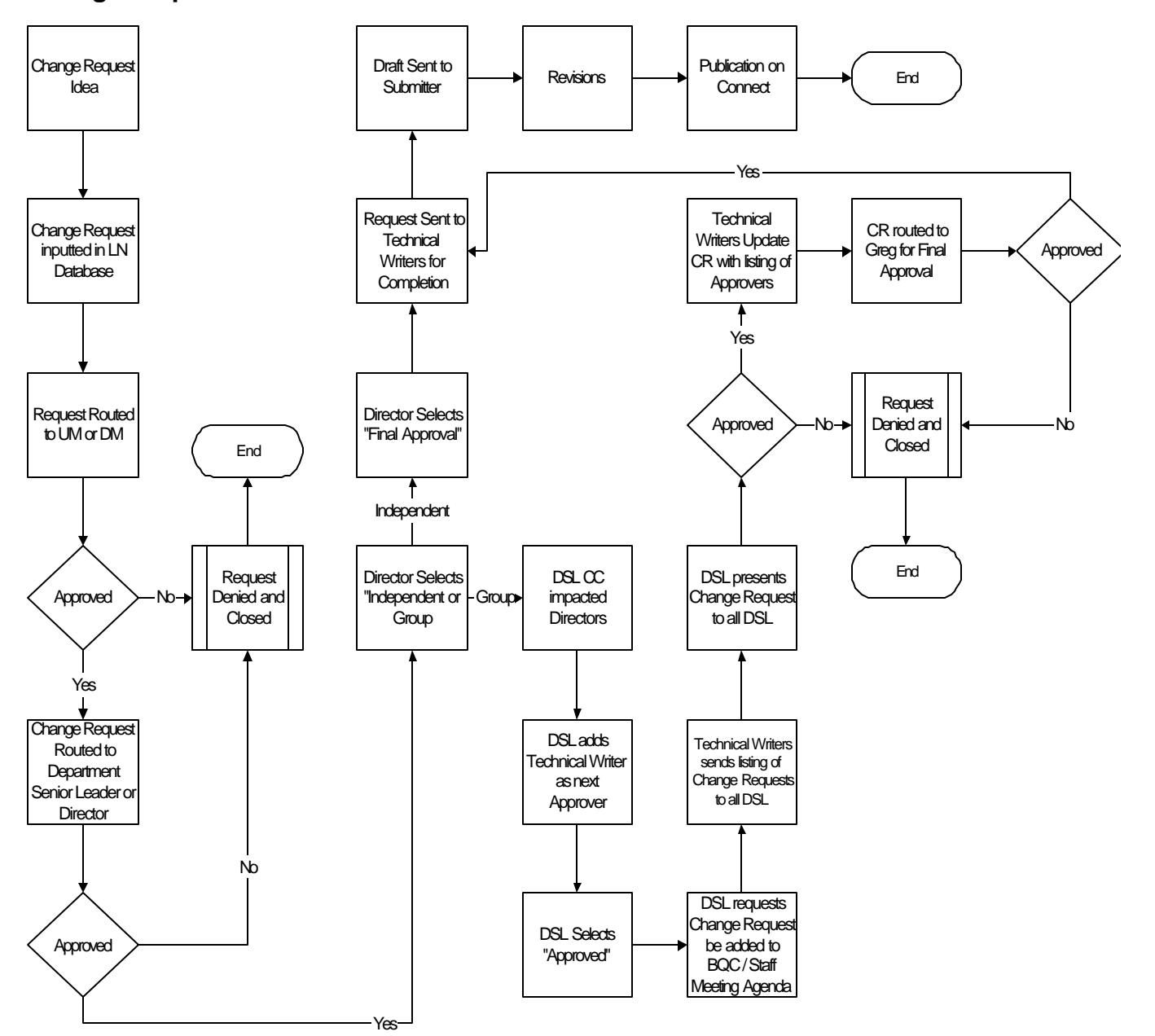

## **Change Request Process Flow**

When a change request is initiated, the form must be sent to the appropriate approvers (UM and above). Once the requestor clicks **Submit** on their change request form, a **Workflow Information** section appears at the top of the form.

| C Approve C Decline    | C Final Approve                                           |                                                  |                        |
|------------------------|-----------------------------------------------------------|--------------------------------------------------|------------------------|
| Detition               | Raviewer List                                             | Date Submitted                                   | Date Raviewed          |
| -Approve<br>For Review | Cindy M Sanford/US/Household<br>Deana C Knox/US/Household | 01/07/2004 03:08:13 PM<br>01/07/2004 03:16:02 PM | 01/07/2004 03:16:02 PM |
| Change Workflow        |                                                           |                                                  |                        |

This section tracks the approval/denial history of the change request.

The Workflow Information is viewable only to Unit Manager, Department Manager, Directors, Technical Writers, and Auditors. The approval choices are: Approve, Decline, and Final Approve. Department Senior Leaders or the Sr. Vice President Mortgage Operations should select the Final Approval button.

## Approving Change Requests

#### Approve

In the Workflow Information section of the change request form, click Approve.

| Decision                                              | Reviewer List                                             |
|-------------------------------------------------------|-----------------------------------------------------------|
| <ul> <li>✓ -Approve</li> <li>✓ -For Review</li> </ul> | Cindy M Sanford/US/Household<br>Deana C Knox/US/Household |
| Change Workf                                          | wof                                                       |
|                                                       |                                                           |

#### Notes:

- Unit Managers and Department Managers should only select 'Approve' or 'Deny,' never 'Final Approve.'
- If the request is for a **Group change**, the Director selects "Approve.' Only the Sr. Vice President Mortgage Operations or the Director of Policy and Compliance should select 'Final Approve' for Group changes.

#### **Final Approve**

In the Workflow Information section of the change request form, select Final Approve.

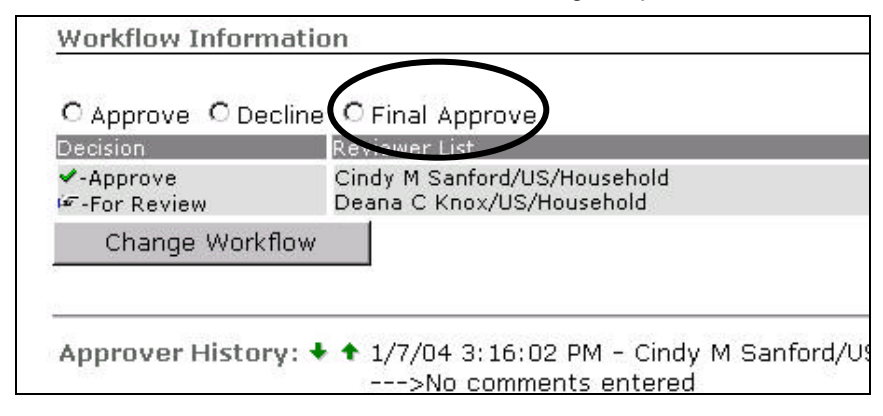

#### Notes:

- Only the Sr. Vice President Mortgage Operations should select 'Final Approve.'
- Department Senior Leaders should select 'Final Approve' for Independent changes.
- No changes can be made to a change request form after 'Final Approve' is selected.

## **Declining Change Requests**

If a change request is declined, the change request form cannot be activated again. An email will be sent to the requestor and a carbon copy sent to previous approvers.

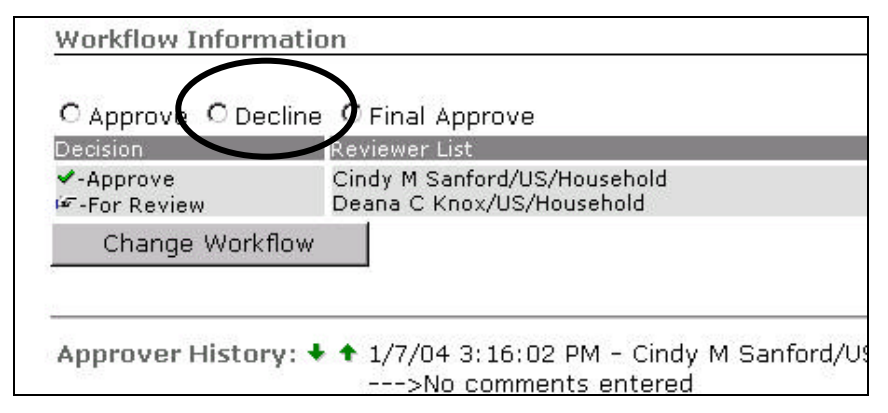

## Changing the Workflow of a Change Request Form

Unit Managers, Department Managers, Directors, and Technical Writers have the ability to route a form to any user, as long as the form has **NOT** received final approval. The 'Approver History' tracks all routing in the Change Control database.

## **Change Request Form Status**

A change request form has four (4) statuses:

- Open
- Pending (Needs Approval)
- Complete
- Rejected

| Household Forms          |                                         |
|--------------------------|-----------------------------------------|
|                          |                                         |
| MSCHNGPP                 |                                         |
| Form Catalog Close       | View Print-friendly Format Link Previou |
| Form Help Show: 🗣 I      | Hide: 🕈                                 |
| * denotes required field | 1.                                      |
| Submitted By: HFP86      | 70 on 01/29/2004 09:27:02 AM Docum      |
| Status:                  | Open                                    |
| Comments:                | Pending<br>Complete                     |
| Edit History: 🖶 🕈        | Rejected                                |
| Workflow Information     | ï                                       |
| C Approve C Decline      | Einal Approve                           |

The status of a change request form is controlled systemically.

#### Open

A change request form's status will change to **Open**:

- After Final Approve is selected.
- After **Decline** is selected.

A change request in the 'Open' status indicates the change request form needs to be reviewed by the Technical Writers and Auditors.

## Pending (Needs Approval)

A change request form's status will change to **Needs Approval**:

- After the requestor selects the appropriate approver and clicks Submit.
- After **Approve** is selected.

## Complete

A change request form's status will change to **Complete** after Internal Auditor completes the Auditor's Section and selects **Audit Done** on the change request form.

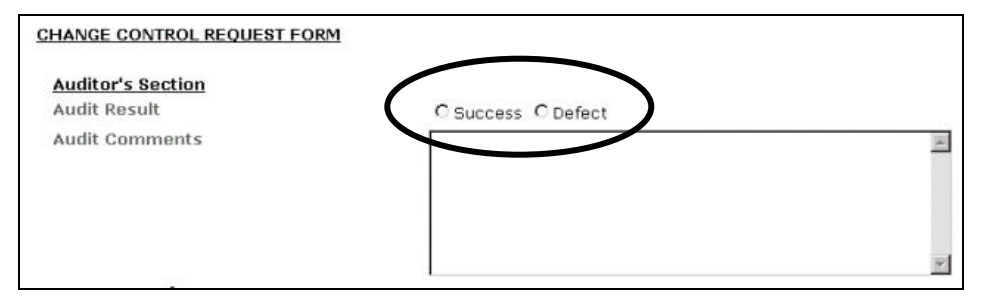

Notes:

- After a document receives a final approval from the Director, the Audit fields will be viewable to individuals set up as 'Auditors.' The Auditor will review the form and select the appropriate Audit Result of 'Success' or 'Defect.' The Auditor can add additional comments about the audit if necessary.
- If the change request received final approval, but the Auditor defected the request, the status will be 'Complete.'

#### Rejected

A change request form's status will change to **Rejected** if the change request form was declined and Internal Audit selects **Defect** and then **Audit Done** on the change request form.

## Change Request Repository

The change request repository stores all change request forms for a period of two (2) years. It also provides links to commonly used reports.

## Accessing the Change Request Repository

#### <u>Step 1</u>

Log on to Connect. From the Company Information drop-down box, select Mortgage Services.

| News   Training   Jobs                                                                                                    | 1 |
|----------------------------------------------------------------------------------------------------|---|
| Tools                                                                                                    |   |
| Email                                                                                                    |   |
| Calendar                                                                                                    |   |
| Update Profile                                                                                                    |   |
| Paging                                                                                                    |   |
| Forms Catalog                                                                                                    |   |
| Technical Support                                                                                                    |   |
| Office Locations                                                                                                    |   |
| Purchasing                                                                                                    |   |
| Travel                                                                                                    |   |
| Actuate Reports                                                                                                    |   |
| Manager's Toolkit                                                                                                    |   |
| Departments                                                                                                    |   |
| Company Information                                                                                                    |   |
| Select Business Unit                                                                                                    |   |
| Select Business Unit                                                                                                    | 1 |
| Auto Finance                                                                                                    |   |
| Canada                                                                                                    |   |
| 12 and a sum and the address                                                                                                    |   |
| Consumer Lending                                                                                                    |   |
| Consumer Lending<br>Credit Card Services                                                                                                   |   |
| Consumer Lending<br>Credit Card Services<br>Direct Lending                                                                                 |   |
| Consumer Lending<br>Credit Card Services<br>Direct Lending<br>Insurance Services                                                           |   |
| Consumer Lending<br>Credit Card Services<br>Direct Lending<br>Insurance Services<br>Mortgage Services                                      |   |
| Consumer Lending<br>Credit Card Services<br>Direct Lending<br>Insurance Services<br>Mortgage Services<br>Refund Lending<br>Retail Services |   |
| Consumer Lending<br>Credit Card Services<br>Direct Lending<br>Insurance Services<br>Mortgage Services<br>Refund Lending<br>Refail Services |   |

The Mortgage Services web page appears.

| conniect                  |                                                                                                    |                                                                                                    |                      |    | 110052              | HOLD          |
|---------------------------|----------------------------------------------------------------------------------------------------|----------------------------------------------------------------------------------------------------|----------------------|----|---------------------|---------------|
| Welcome, Nichole Carrillo | 7/81/2004   Locout                                                                                                    |                                                                                                    |                      |    | HSB                 | C Share Price |
| News   Training   Jobs    | Complete Reward                                                                                                    | Employee Directory                                                                                                 | Enter Last Name      | Go | Site Search         | 90            |
| Taols<br>Emai             | Mortgage S                                                                                                    | ervices                                                                                                    | 2000 05              |    |                     |               |
| Calendar                  | Welcome to the Mortgag                                                                                                    | e Services page. To access                                                                                         | resources that will  |    | 1                   |               |
| Update Profile            | assist you with perform                                                                                                    | ing your job more efficiently.                                                                                     | please use the links |    | Click here to T H   | INK           |
| Peging                    | LEDG.                                                                                                    |                                                                                                    |                      |    | a a                 | G             |
| Forms Catalog             | Related Sites:                                                                                                    |                                                                                                    |                      |    | 9 3                 | 💛 bit         |
| Technical Support         | Household Medanas De                                                                                                    | 1.1.1                                                                                                    |                      |    |                     |               |
| Office Locations          | Household MortgageBU                                                                                                    | 3 (public B2B website)                                                                                             | usite)               |    | n                   |               |
| Purchasing                | D1 Online (public 828 w                                                                                                    | elosite)                                                                                                    |                      |    | Vision              |               |
| Travel                    | Deloted Tonico                                                                                                    |                                                                                                    |                      |    | Vancouver 🤍 🛀       |               |
| Actuate Reports           | related ropics.                                                                                                    |                                                                                                    |                      |    | September 9-12,2004 | 00.00         |
| Manager's Tooldt          | D1 Reporting - Branch R                                                                                                    | leaonta                                                                                                    |                      |    |                     | 1000          |
| Departments               | D1 Reporting - Correspo<br>D1 Reporting - Rost Clas                                                                                                    | indent Reports                                                                                                    |                      |    |                     |               |
| Company Information       | D1 Reporting - Involved                                                                                                    | Party (HIPPO)                                                                                                    |                      |    |                     |               |
| Salect Business (bit      | D1 Reporting - Change I                                                                                                    | Request and Issue Tracking                                                                                         |                      |    |                     |               |
|                           | D1 Reporting - Batch<br>D1 Forms and Files Dira                                                                                                    | chary                                                                                                    |                      |    |                     |               |
|                           | Policy and Procedure D<br>Policy and Procedure D<br>HMS Retransfine Unioff-<br>HMS Reporting - Involve<br>HMS Reporting - Involve<br>HMS Reporting - ESA U<br>LosrAussi Frankford (M<br>Sis Sisma | anuals<br>enge Request Repository<br>9<br>Engineenna<br>dierry (1-1970)<br>derwyfing<br>hdersol Telessles Reports) |                      |    |                     |               |

## <u>Step 2</u>

Select the Policy and Procedure Change Request Repository link.

| Select Business Unit | D1 Reporting - Change Request and issue Tracking<br>D1 Reporting - Batch<br>D1 Forms and Files Directory |  |
|----------------------|----------------------------------------------------------------------------------------------------|--|
|                      | Policy and Procedure Manuals                                                                             |  |
|                      | Policy and Procedure Change Request Repository                                                           |  |
|                      | HMS Rebranding Initiative                                                                                |  |
|                      | HMS MIS/Derformance Engineering                                                                          |  |

The Policy and Procedure Change Request Repository web page appears.

| Departmental Forms Reposit                                                                                            | ory                                                  |
|----------------------------------------------------------------------------------------------------|------------------------------------------------------|
|                                                                                                    |                                                      |
|                                                                                                    | All\By Form Name                                     |
| <u>Database Views</u>                                                                                                 | Help Previous Next Expand Collapse New Settings Form |
| <ul> <li>All Forms</li> <li>Completed Forms</li> <li>To Be Processed</li> <li>Other</li> <li>Configuration</li> </ul> | Form Status Submitter Submitted Time<br>MSCHNGPP     |
| Application Search                                                                                                    |                                                      |
|                                                                                                    |                                                      |
|                                                                                                    |                                                      |

## Navigating the Change Request Repository

The change request repository web page is divided into two (2) panes: Database Views and Forms

#### Database Views

The left pane in the change request repository is divided into five (5) main categories:

| Database Views  | Comments                                                                                                    |
|-----------------|----------------------------------------------------------------------------------------------------|
| All Forms       | You can view all forms by form name, approver, submitter, and status                                                                                  |
| Completed Forms | View all forms with a status of 'Complete.' Refer to <i>Change Request Form Status</i> in the previous section for more information on form statuses. |
| To Be Processed | View all forms in the 'Open' or 'Rejected' status                                                                                                    |
| Other           | Displays a list of 20 reports.                                                                                                    |
| Configuration   | Used by the change request form developers <b>only</b> .                                                                                              |

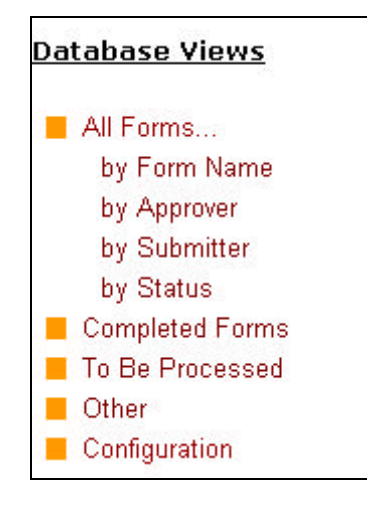

## Forms View

#### Expanding the view

A blue arrow next to the form name allows you to expand the form for more detail. The arrow is also collapsible.

| Form Name Submitter Submitted Time MSCHNGPP |                    |                               |  |  |
|---------------------------------------------|--------------------|-------------------------------|--|--|
| Form Name                                   | Submitter          | Submitted Time                |  |  |
| MSCHNGPP                                    |                    |                               |  |  |
|                                             | David G. Marsh     | 01/13/2004 06:48:42 AM        |  |  |
|                                             | Susan M Bankowski  | 01/14/2004 12:21:56 PM        |  |  |
|                                             | Marcile J Gabriel  | 01/20/2004 09:08:26 AM        |  |  |
|                                             | Kathy L. Huston    | 01/22/2004 04:11:27 PM        |  |  |
|                                             | Shawn C Brown      | 01/22/2004 04:21:52 PM        |  |  |
|                                             | Imran B. Abdulaziz | 01/26/2004 02:22:13 PM        |  |  |
|                                             | Shawn C Brown      | 01/27/2004 04:25:20 PM        |  |  |
|                                             | Shawn C Brown      | <u>01/29/2004 02:48:44 PM</u> |  |  |

#### **Navigation Buttons**

The navigation buttons at the top of the Forms view allow you to:

- Expand/collapse a form by clicking Expand or Collapse.
- View additional or previous pages of forms by clicking **Next** or **Previous**.

| Help | Previous | Next | Expand | Collapse | New Settings Form |
|------|----------|------|--------|----------|-------------------|
|------|----------|------|--------|----------|-------------------|

## Application Search

If you need to locate a form, enter any search criteria in the 'Application Search' box and then select **Go**.

| Application | Search |
|-------------|--------|
| -pp         | Go     |
|             | Go     |

## **Repository Reports**

You can access change request repository reports from the **Database Views**. A few reports, such as all forms by name, all forms by approver, all forms by submitter, and all forms by status can be accessed under **All Forms**.

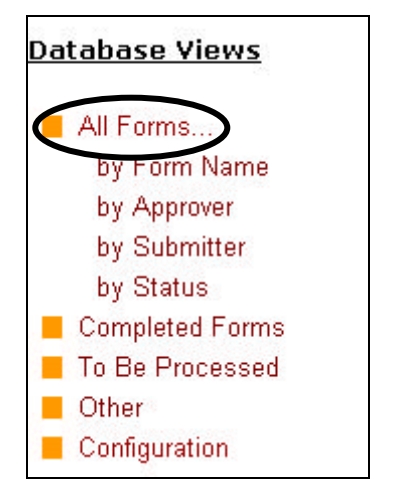

The majority of reports in the change request repository appear under the **Other** database view.

| Departmental Forms Reposit | ory       |                                                            |
|----------------------------|-----------|------------------------------------------------------------|
|                            |           |                                                            |
|                            |           |                                                            |
|                            | Other     |                                                            |
| <u>Database Views</u>      | Help Prev | ious Next Expand Collapse New Settings Form                |
| and second                 |           |                                                            |
| All Forms                  | Form      | Reports                                                    |
| Completed Forms            | MSCHNGPP  | Audit Result                                               |
| To Be Processed            | MSCHNGPP  | Requests requiring Training                                |
| Other                      | MSCHNGPP  | Requests requiring Development                             |
|                            | MSCHNGPP  | Search Audit Result                                        |
| Application Search         | MSCHNGPP  | Search Requests requiring Training                         |
| Go                         | MSCHNGPP  | Search Requests requiring Development                      |
|                            | MSCHNGPP  | Draft Documents                                            |
| <del></del>                |           | Group                                                      |
|                            | MSCHNGPP  | Independent                                                |
|                            | MSCHNGPP  | Policy and Compliance                                      |
|                            | MSCHNGPP  | By Impacted Department                                     |
|                            | MSCHNGPP  | By Type of Change                                          |
|                            | MSCHNGPP  | <u> Report – Outstanding Change Requests</u>               |
|                            | MSCHNGPP  | <u> Report – Outstanding Online Letter Change Requests</u> |
|                            | MSCHNGPP  | <u> Report – Rejected Change Requests</u>                  |
|                            | MSCHNGPP  | <u> Report – Completed Change Requests</u>                 |
|                            | MSCHNGPP  | <u> Report - Change Control Summary</u>                    |
|                            | MSCHNGPP  | <u> Report - Needs Approval Change Request</u>             |
|                            | MSCHNGPP  | Pending with Technical Writers                             |
|                            | MSCHNGPP  | Pending with Auditor                                       |

To view a report, click the red report link.

| Report                                                   | Description                                                                                                    |
|----------------------------------------------------------|----------------------------------------------------------------------------------------------------|
| Audit Result                                             | View all change request forms, by month and status (success/defect) that have been audited by Internal Audit.                                                                                                    |
| Requests Requiring<br>Training                           | View all change request forms, by month, where training was requested on the form in the 'Is Training Required?' field. If training is required, the choices on the form are 'Department Training' or 'HR Training.'                       |
| Requests Requiring<br>Development                        | View all change request forms, by month, where development was requested on the form in the 'Is Development Required?' If development is required, the choices on the form are 'System Enhancements' or 'Reports.'                         |
| Search Audit Result                                      | View all Success and Defect change requests.                                                                                                    |
| Search Requests<br>Requiring Training                    | View all <b>Department</b> and <b>HR</b> training requests.                                                                                                    |
| Search Requests<br>Requiring Development                 | View all System Enhancements and Reports development requests.                                                                                                    |
| Draft Documents                                          | Access change request forms that were saved as a draft.                                                                                                    |
| Group                                                    | Displays a list of all Group change requests.                                                                                                    |
| Independent                                              | Displays a list of all Independent change requests.                                                                                                    |
| Policy and Compliance                                    | Displays a list of all Policy and Compliance change requests.                                                                                                    |
| By Impacted Department                                   | View change requests for a particular department. These reports are derived from the 'Who will be Impacted by the Change?' check boxes on the change request form.                                                                         |
| By Type of Change                                        | View all change requests with a type of New, Existing, or Clarification to Policy, Procedure, or Online Letter Writer.                                                                                                    |
| Report - Outstanding<br>Change Requests                  | View all change requests with a 'Needs Approval' or 'Open' status. This report can be generated to an editable spreadsheet format.                                                                                                    |
| Report - Outstanding<br>Online Letter Change<br>Requests | View all online letter change requests with a 'Needs Approval' or 'Open' status. This report can be generated to an editable spreadsheet format.                                                                                           |
| Report - Rejected<br>Change Requests                     | View all change requests with a systemic status of 'Rejected.' This report can be generated to an editable spreadsheet format.                                                                                                    |
| Report - Completed<br>Change Requests                    | View all change requests with a systemic status of 'Complete.' This report can be generated to an editable spreadsheet format.                                                                                                    |
| Report - Change Control<br>Summary                       | View the number of change requests by systemic status (Open, Complete, Pending, Rejected), as well as by Level of Decisioning (Group, Independent, Policy and Compliance). This report can be generated to an editable spreadsheet format. |
| Report - Needs Approval<br>Change Requests               | View all outstanding change requests with 'Needs Approval' status. This report can be generated to an editable spreadsheet format.                                                                                                    |
| Pending with Technical<br>Writers                        | View all change requests with an 'Open' status.                                                                                                    |
| Pending with Auditors                                    | View all change requests with an 'Open' status where the Technical Writers have indicated on the change request form that the change is or is not implemented.                                                                             |

## Exporting Repository Reports to a Spreadsheet

Six (6) reports in the change request repository can be generated to an Excel-like spreadsheet. The reports that can be generated to a spreadsheet have the word 'Report' preceding the report name.

| MSCHNGPP | <u> Report – Outstanding Change Requests</u>               |
|----------|------------------------------------------------------------|
| MSCHNGPP | <u> Report – Outstanding Online Letter Change Requests</u> |
| MSCHNGPP | <u> Report – Rejected Change Requests</u>                  |
| MSCHNGPP | <u> Report – Completed Change Requests</u>                 |
| MSCHNGPP | Report - Change Control Summary                            |
| MSCHNGPP | <u> Report – Needs Approval Change Request</u>             |

#### To Generate a Report to a Spreadsheet

#### <u>Step 1</u>

In the Other database view, select one of the six (6) reports links that is prefaced with 'Report."

The report displays on the web page.

| Departmental Forms Report                              | story                     |                   |                                          |                   |                               |                      | 📕 dose this wind                                                                                                    |
|--------------------------------------------------------|---------------------------|-------------------|------------------------------------------|-------------------|-------------------------------|----------------------|----------------------------------------------------------------------------------------------------|
|                                                        | Outstand                  | ding Cha          | nge Reg                                  | uest              |                               |                      |                                                                                                    |
| atabase Views                                          | Help Pres                 | rious Next        | Expand Collapse Generate Excel New Setti |                   |                               |                      | ngs Form                                                                                                    |
| <ul> <li>All Forma</li> <li>Completed Forms</li> </ul> | Submitter                 | Date<br>Submitted | Awaiting<br>Approval                     | Status            | Type of<br>Change             | Level of<br>Decision | Comments                                                                                                    |
| To Be Processed<br>Other<br>Configuration              | <u>Amy M</u><br>McMichael | 07/27/2004        | Andrew J.<br>Berger                      | Needs<br>Approval | Existing<br>Procedure<br>only | Independent          | Please change the following: 1. Under<br>total unapplied #2, it should read, "After<br>the funds have been moved to Unapplied,<br>a spreadsheet is sent to the Financial<br>Control Disbursement group to issue che    |
| Go                                                     | Amy M<br>McMichael        | 06/09/2004        | Andrew J.<br>Berger                      | Needs<br>Approval | Existing<br>Procedure<br>only | Independent          | To update the procedure. 1. Please change the cost center to 992403 in step one. 2. Pleas change the sentence in step number 7 to read. If the payment reconciliation department cannot locate the fund                |
|                                                        | Amy M<br>MoMichael        | 06/09/2004        | Andrew J.<br>Berger                      | Needs<br>Approval | Existing<br>Procedure<br>only | Independent          | To update the procedure. 1. Please<br>change all references from bank account<br>(3990508100 to 000047127) 2. Please<br>change all references from bank account<br>7725 to 001842820. 3. Please change all<br>referenc |
|                                                        | <u>Amy M</u><br>McMichael | D6/D8/2004        | Andrew J.<br>Berger                      | Needs<br>Approval | Existing<br>Procedure<br>only | Independent          | To update minor changes to the deposit/encoding procedure. 1. After step 5 in the procedure for morning deposits, please add step (6, time and date stamp) 2. Under step 3 in the Bank of america secti                |
|                                                        | <u>Amy M</u><br>McMichael | 06/08/2004        | Andrew J.<br>Berger                      | Needs<br>Approval | Existing<br>Procedure         | Independent          | To update the current procedure, 1.<br>Please change all of the references to<br>these bank accounts to the new opes                                                                                                   |

#### <u>Step 2</u>

From the navigation buttons at the top of the report, select **Generate Excel**.

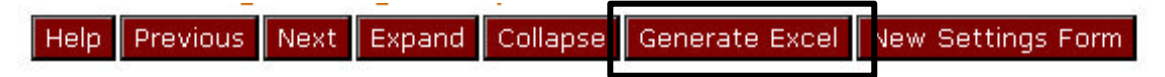

#### Internet Explorer opens the form in a spreadsheet format.

|   | Al I               | = Excel Report fo | r OutstandingChangeR | equest         |                         | - N               |                                                                                                    |
|---|--------------------|-------------------|----------------------|----------------|-------------------------|-------------------|----------------------------------------------------------------------------------------------------|
| 8 | A                  | В                 | C                    | B              | E                       | F                 | G                                                                                                    |
|   | Excel Report for O | ustandingChangel  | Request              |                |                         |                   |                                                                                                    |
| 3 | Submitter          | Date Submitted    | Awaiting Approval    | Status         | Type of Change          | Level of Decision | Commer<br>Please change the followi<br>unapplied #2, it should re<br>funds have been moved to<br>spreadsheet is sent to the                             |
| 4 | Amy M McMichael    | 07/27/2004        | Andrew J. Berger     | Needs Approval | Existing Procedure only | Independent       | Control Disbursement gro                                                                                                    |
|   |                    |                   |                      |                |                         |                   | To update the procedure,<br>the cost center to 992483<br>Pleas change the senten<br>7 to read. If the payment                                           |
| 5 | Arny M McMichael   | 05/09/2004        | Andrew J. Berger     | Needs Approval | Existing Procedure only | Independent       | department cannot locate<br>To update the procedure,<br>all references from bank a<br>(3990508100 to 00084712<br>change all references from             |
| 6 | Arny M McMichael   | 06/09/2004        | Andrew J. Barger     | Needs Approval | Existing Procedure only | Independent       | 7725 to 001842820. 3. Pl<br>referenc<br>To update minor changes<br>deposit/encoding procedu<br>in the procedure for morni<br>please add step (6. time r |
| 7 | Amy M McMichael    | 06/08/2004        | Andrew J. Berger     | Needs Approval | Existing Procedure only | Independent       | 2. Under step 3 in the Ba<br>secti                                                                                                    |
|   |                    |                   |                      |                |                         |                   | To update the current pro<br>change all of the reference<br>accounts to the new ones<br>001842820 7976 to 00084                                         |
| 8 | Amy M McMichael    | 06/08/2004        | Andrew J. Berger     | Needs Approval | Existing Procedure only | Independent       | accounts to the<br>001842820 79<br>001842790 2                                                                                                    |

**Note:** You can format the columns, save, and/or print the spreadsheet, as you would normally do in any spreadsheet software application.